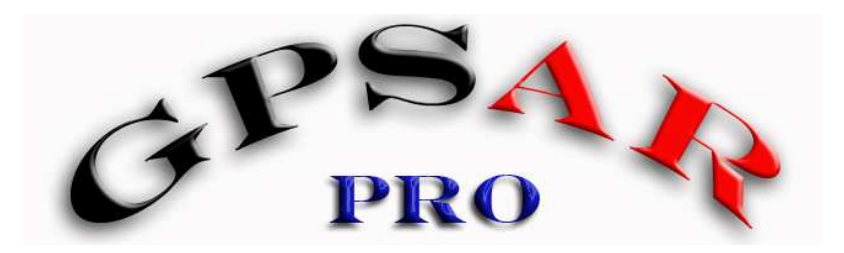

# GPS Action Replay Pro Module Régate

Ce tutoriel a pour but d'apprendre à réaliser une régate, et d'appréhender les principales fonctionnalités de GPSAR Pro.

• Mise en place et utilisation du mode **Régate**.

Pour utiliser le mode régate du programme **GPSAR Pro**, il faut bien entendu avoir des traces enregistrées dans son ordinateur.

Pour ce tutoriel, nous allons nous servir des traces enregistrées lors de la manche 2 du Défi 2007. (A télécharger sur le site <u>www.actionreplay.com</u>)

Tout d'abord, regardons l'interface du programme. Il s'agit de la **version 1.0 g**. Cette version a l'avantage de faire apparaître des boutons de commande dans chaque vue, lors du survol de la souris.

| 📓 GpsActionReplay Pro - 1.0 h (September 28, 2007) | - Registered version                                                                                                    |                                                                                                    |
|----------------------------------------------------|----------------------------------------------------------------------------------------------------|----------------------------------------------------------------------------------------------------|
| Fichier Cartes Course/Régate Performances          | Inspecteurs Parametres infos<br>er Déplacer Porte Bouée Bouée Adjuster<br>trackyts<br>r Selectionner Repère Bouée Bouée Tribord | Trajectoires                                                                                                    |
| Cliquer ici pour masquer l                         | Cliquer et déplacer pour zoomer et focali                                                                                       | iser Change View                                                                                                    |
| 1 1 1                                              | Boutons Popup                                                                                                    |                                                                                                    |
|                                                    | ß                                                                                                    |                                                                                                    |
| Parameters                                         |                                                                                                    | fps=-4                                                                                                    |
|                                                    |                                                                                                    | Speed 20 1 15 / Change View 30 10 10 |
|                                                    |                                                                                                    | fps=.4 Parameters ' Freq                                                                                                    |

A l'ouverture, la fenêtre principale est divisée en 3. Pour travailler sereinement en mode régate, nous allons fermer les fenêtres inutiles. Pour cela, il faut cliquer sur le 1 du menu « **Vues** » situé en haut à gauche de la fenêtre.

F1667

#### @SFORDIA

Une fois les deux vues fermées, nous allons charger les traces. Il est possible de charger toutes les simultanément, ou une par une. Ici, nous allons les charger individuellement, car il sera plus facile d'identifier des traces qui poserait un problème.

• Charger une trace

Par le menu **Fichier**, choisir **Ouvrir** la trace dans le format voulu.(ici **GPX** car les données proviennent d'un **GPS Foretrex 201**)

| Fichier | Cartes    | Course/Ré |
|---------|-----------|-----------|
| Ouvrir  | GPX N     |           |
| Ouvrir  | SBN 6     |           |
| Ouvrir  | SBP       | 3         |
| Ouvrir  | NMEA      |           |
| Sauver  | les Traje | ectoires  |
| Quitter |           |           |

Sélectionner la trace à charger.

| Rechercher dans :        | 🗂 Manche                               | 2                                              | •                                       |              |
|--------------------------|----------------------------------------|------------------------------------------------|-----------------------------------------|--------------|
| Anders Bringd            | al 10.gpx<br>i 192.gpx                 | Fabrice Rot                                    | oert.gpx<br>114_m2.gpx                  | Laurent Pase |
| Christophe Tur           | no 226.gpx<br>'kiewicz 494.g<br>15.gpx | D Joel Haran<br>Ipx D JP-PASQUI<br>Laurent Car | 497.gpx<br>ER-117.gpx<br>mpagne 147.gpx | Magali Miche |
| Erwan Jauffrog           | y 15.gpx                               | Laurent Da                                     | rnis 348.gpx                            | Pascal Boula |
| <u>N</u> om de fichier : | Anders Bringe                          | dal 10.gpx                                     |                                         |              |
| Eichiere du tane :       | Gpx files (.gp                         | x)                                             |                                         |              |

La trace se charge instantanément et apparaît dans la fenêtre replay.

| GpsActionReplay Pro | o-10h (Sep                                                                   | tember 28, 2007)                                                   | - Registered version                                                                             |                                                                     | 3                   |                               |                 |                            |
|---------------------|------------------------------------------------------------------------------|--------------------------------------------------------------------|--------------------------------------------------------------------------------------------------|---------------------------------------------------------------------|---------------------|-------------------------------|-----------------|----------------------------|
| Vues<br>12345       | n sur Centrer<br>uns Sur Souris<br>Sur Souris<br>Istion Voir et<br>Rejoindre | Mesurer Recalit<br>Distance Carti<br>Mesurer Déplai<br>Angle Anors | Inspecteurs Par<br>irer Déplacer Porte<br>Trackpts Porte<br>selectionner Repèr<br>is Zone Proxim | Bouée Bouée<br>au vent Babon<br>e Bouée Bouée<br>té ss vent Triboro | Adjuster<br>Marques | 8                             |                 | Trajectoires               |
|                     | /px                                                                          |                                                                    | ¢                                                                                                | liquer et déplacer                                                  | Joour zoomer et     | AcTIVE LOO<br>5 2.28 Hz       |                 | Change View                |
| Parameters          |                                                                              |                                                                    |                                                                                                  |                                                                     |                     |                               | L <sub>2</sub>  | ſps=42                     |
| Replay              | 194 PD                                                                       | Acceleration                                                       | 1 Synch                                                                                          | ro Début<br>(18 mai 07                                              | 12:06:06            | Courant<br>(18 mai 07) 12:06: | <b>06</b> :00 ( | Fir<br>18 mai 07) 13:42:06 |

## • Nommer une trajectoire

On s'aperçoit alors que la trace de Anders Bringdal n'a pas été correctement nettoyée lors du transfert du GPS vers l'ordinateur. Au lieu d'afficher son nom, **GPSAR** affiche « **Active Log** ». Pour que la trace indique le nom de son propriétaire, cliquer sur le bouton Trajectoires.

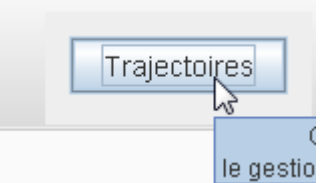

F1667

Au clic, la fenêtre **Trajectoires** s'ouvre.

Il suffit alors de sélectionner la trace, de cliquer sur le bouton **Nom** et de renommer la trace. Puis valider par **OK** 

| Liste des Trajectoires | Action Sur tra | ajectoire(s)       |
|------------------------|----------------|--------------------|
| ACTIVE LOG             |                | Nom                |
|                        | Ajout de       | commentaires       |
|                        |                | Couleur            |
|                        | Suppress       | ion trajectoire(s) |
|                        | Cou            | per en deux        |
|                        | Supprime       | r point précédent  |
| Entrée                 |                | 🗙 nt suivant       |
|                        | INeau nom :    | AVANT              |
|                        | ders Bringdal  | APRES              |
|                        | OK Annuler     | sélection          |
|                        |                | lection            |
|                        | Assembla       | ge de Trajectoires |
|                        | Assen          | nblage spécial     |
|                        |                | Filtre             |
|                        |                |                    |

La trace est renommée.

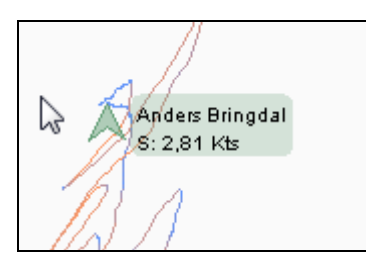

Il faut ensuite de charger les autres traces, de la même manière.

## • Suppression de trajectoire

Il arrive que lors d'un chargement de trace, apparaissent plusieurs fichiers Log, car le GPS contenait plusieurs traces.

Pour connaître celui qui contient la régate, il suffit généralement de survoler le nom de la trace dans la fenêtre « **Trajectoires** ».

Une info bulle s'affiche et donne des caractéristiques de la trace.

Ici, le premier log indique 961m, ce qui ne correspond pas à une manche de Défi

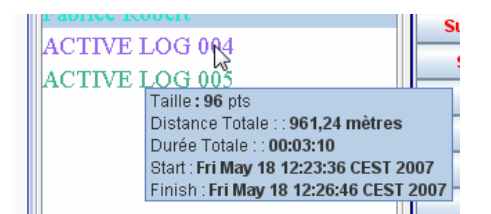

Le deuxième affiche 38,197 km, ce qui est plus cohérent.

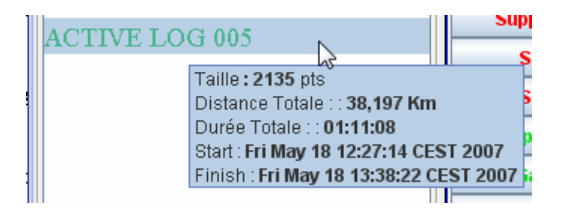

Il faut donc supprimer le fichier inutile.

Pour cela, sélectionner la trace, cliquer sur le bouton **Suppression Trajectoire** et dans la fenêtre qui s'ouvre, valider la suppression par **Oui.** 

| Deruana Dreano                | Goulour                    |
|-------------------------------|----------------------------|
| Christophe Turkiewicz 494 🦳 🧹 | Suppression trajectoire(s) |
| Erwan Jauffroy                | Couper en deux             |
| Fabrice Robert                | Supprimer point précédent  |
| ACTIVE LOG 004                | Supprimer point suivant    |
| title                         | ANT                        |
| 2                             | RES                        |
| Voulez-vous vraiment sur      | oprimer 1 trajectoire      |
| Qui Non                       | tion                       |
|                               | jectoires                  |

## • Fluidité de l'animation : la fenêtre « Parameters »

S'il y a un grand nombre de traces à charger, ce qui est le cas, ici, le programme risque de montrer des signes de saturation. Les menus ne réagissent plus aussi rapidement qu'avec une seul trace. Ceci est dû à la quantité de mémoire que prend le visuel des traces replay en RAM.

| ,  | Ap | plications | Processus | Performance     | s Mise | en rés | eau  | Utilisateu | Jrs |
|----|----|------------|-----------|-----------------|--------|--------|------|------------|-----|
| 5  | 5  | Nom de l   | 'image    | Nom de l'utilis | sateur | P      | Util | . mé       |     |
| 1  |    | svchost.e  | exe       | SYSTEM          |        | 00     | _    | 2.212.Kg   |     |
| N: |    | java.exe   |           | ROBBY           |        | 00     | 108  | 3 060 Ko   |     |
| 8  |    | HprSnap5   | 5.exe     | ROBBY           |        | 00     |      | 1 430 KO   |     |

## • Affichage des traces

Il convient donc de les masquer pour ne conserver que le petit triangle de couleur représentant chaque concurrent.

Cliquer sur le bouton « parameters » de la fenêtre Replay.

| Parameters |  |
|------------|--|

Dans la fenêtre qui s'ouvre, on trouve différents paramétrages d'affichage des traces.

| <u>الم</u>                |                   |                  |                |                 |               |           |        | ×        |
|---------------------------|-------------------|------------------|----------------|-----------------|---------------|-----------|--------|----------|
| Paramétrage de l          | a vue (Clic / Dou | ble-Clic sur une | colone pour ap | pliquer à tous) |               |           |        |          |
| FSet tracks views         | s                 |                  |                |                 |               |           |        |          |
| Nom                       | Couleur           | Centrer          | Montrer        | Pleine          | 🔰 Voisinage 🄇 | Aucune N  | Points | Couleurs |
| Anders Bringd             |                   |                  | ~              |                 |               |           |        | 2        |
| Antoine Albea             |                   |                  | ~              |                 |               | ~         |        | <b>v</b> |
| Bertrand Drea             |                   |                  | ~              |                 |               | V         |        | <b>v</b> |
| Christophe Tu             |                   |                  | ~              |                 |               | V         |        | <b>v</b> |
| Erwan Jauffroy            |                   |                  | ~              |                 |               | V         |        | <b>v</b> |
| Fabrice Robert            |                   |                  | ~              |                 |               | ~         |        | <b>V</b> |
| Marti Andres 2            |                   |                  | ~              |                 |               | V         |        | <b>v</b> |
| Joel Haran 497            |                   |                  | ~              |                 |               | ~         |        | <b>v</b> |
| JL Giroux 114             |                   |                  | ~              |                 |               | ~         |        | ¥        |
| JP-Pasquier               |                   |                  | ~              |                 |               | ~         |        | <b>v</b> |
| Laurent Cam               |                   |                  | ~              |                 |               | ~         |        | <b>V</b> |
| Laurent Darni             |                   |                  | ~              |                 |               | ~         |        | <b>v</b> |
|                           |                   |                  |                |                 |               |           |        |          |
|                           |                   |                  |                |                 |               |           |        |          |
|                           |                   |                  |                |                 |               |           |        |          |
| <b>⊢</b> Set mobile infos |                   |                  |                |                 |               |           |        |          |
| r∕ name                   |                   |                  | v sneed        |                 |               | doppler   |        |          |
|                           |                   |                  | - speeu        |                 | L             | _ uoppier |        |          |
| 🔲 kmh                     |                   |                  | distance       |                 |               |           |        |          |

Il faut cliquer sur l'entête de la colonne « aucune » pour masquer les traces.

| S DOOS ANA Turkiewicz 494 |  |
|---------------------------|--|
| S: 7.16 Kts               |  |
| Aphrican Albania 102      |  |
| Bertand Diedno            |  |
| \$\ <b>6\$67</b> \$4\$    |  |
|                           |  |
| Envan Jauffroy            |  |
| S: 26,88 Kts              |  |
|                           |  |
|                           |  |
|                           |  |
|                           |  |

## Colonne centrer

La colonne centrer du menu Parameters permet également de centrer le replay sur un ou plusieurs concurrents, et de suivre leurs évolutions en les conservant toujours à l'écran.

## • Colonne Vosinage

La colonne Voisinage affiche seulement une portion de trace située dans l'entourage immédiat du coureur.

## Colonne Points

La colonne Points permet d'afficher chaque point que le GPS a enregistré. En raison l'espacement des points, on voit parfaitement sur l'illustration ci-dessous, que les réglages des GPS ne sont pas identiques. Certains sont réglés sur 1 s, d'autres sur 2 s, etc..

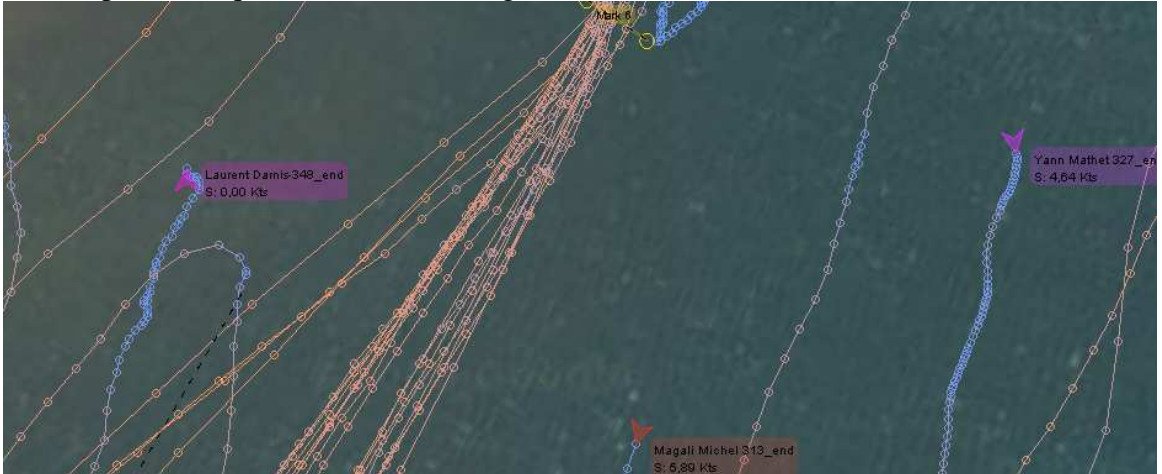

## • Colonne couleurs

Enfin, la colonne « Couleurs » du menu Parameters, permet de mieux distinguer un coureur des autres, en lui personnalisant sa couleur de trace.

replay).

## • Sauvegarde du fichier

Quand toutes les traces sont chargées, il convient de le enregistrer. (il y a 22 riders pour ce

|                                                                                                    | 🔄 Enregistrer                                          |                                        |                     |
|----------------------------------------------------------------------------------------------------|--------------------------------------------------------|----------------------------------------|---------------------|
| Eichier Cartee Course Dárato                                                                              | Enregistrer dans :                                     | Trace GPS                              |                     |
| Ouvrir GPX Centre<br>Ouvrir SBN Wir e<br>Ouvrir SBP Ouvrir SBP<br>Ouvrir NMEA<br>Sativer les Trajectoires |                                                        |                                        |                     |
|                                                                                                    | <u>N</u> om de fichier :<br>Fichiers du <u>ty</u> pe : | Defi_2007_manche_2<br>Gpx files (.gpx) | <br>▼               |
|                                                                                                    |                                                        |                                        | Enregistrer Annuler |

## • Se déplacer dans la vue Replay

On va avoir besoin d'agrandir la vue pour plus de précision. Pour cela les boutons « centrer sur souris », et l'outil « échelle » vont être sollicités.

## • Centrer sur souris :

Cliquer sur le bouton

Puis cliquer dans la vue replay, à l'endroit ou le curseur devra désigner le milieu de l'écran.

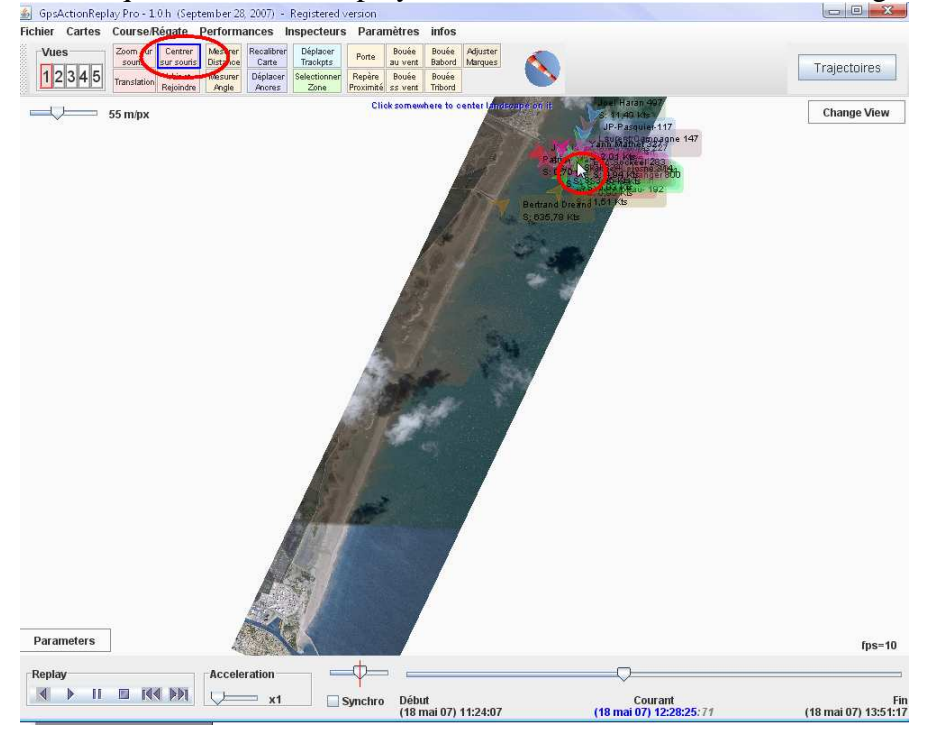

Cliquer : le centre d'intérêt de la vue **replay** se centre au milieu de l'écran.

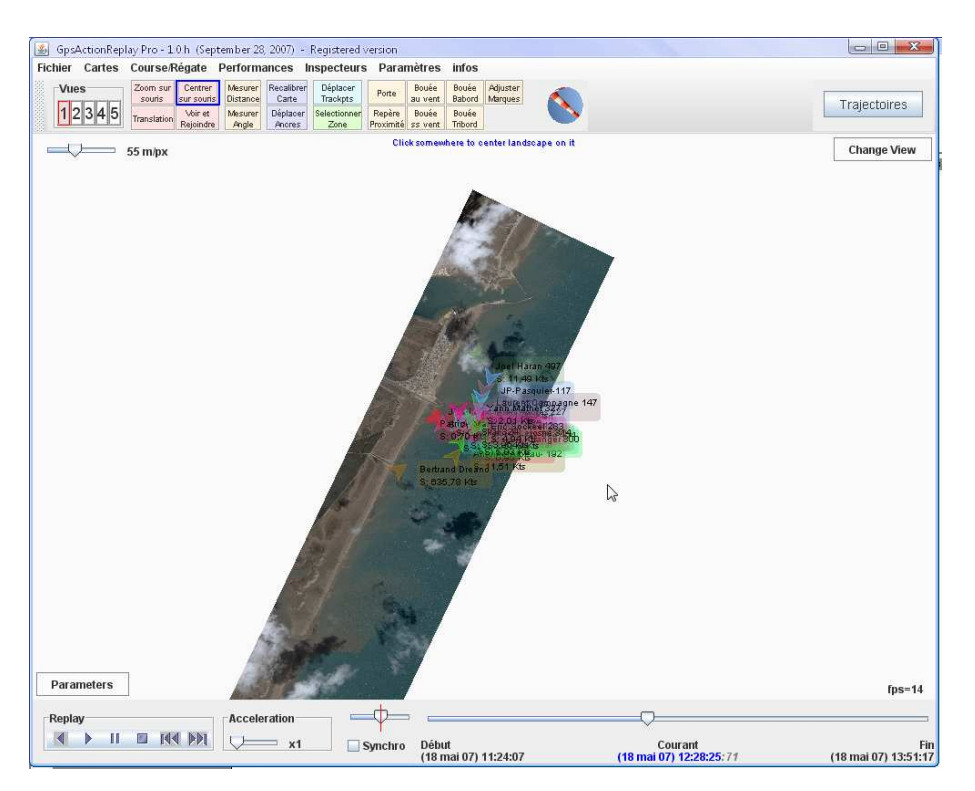

# • Echelle d'affichage

Pour agrandir la vue, il faut utiliser le curseur de l'échelle.

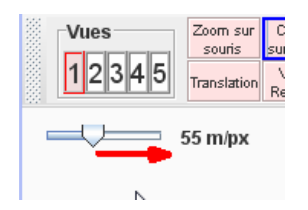

La précision s'en trouve grandement améliorée.

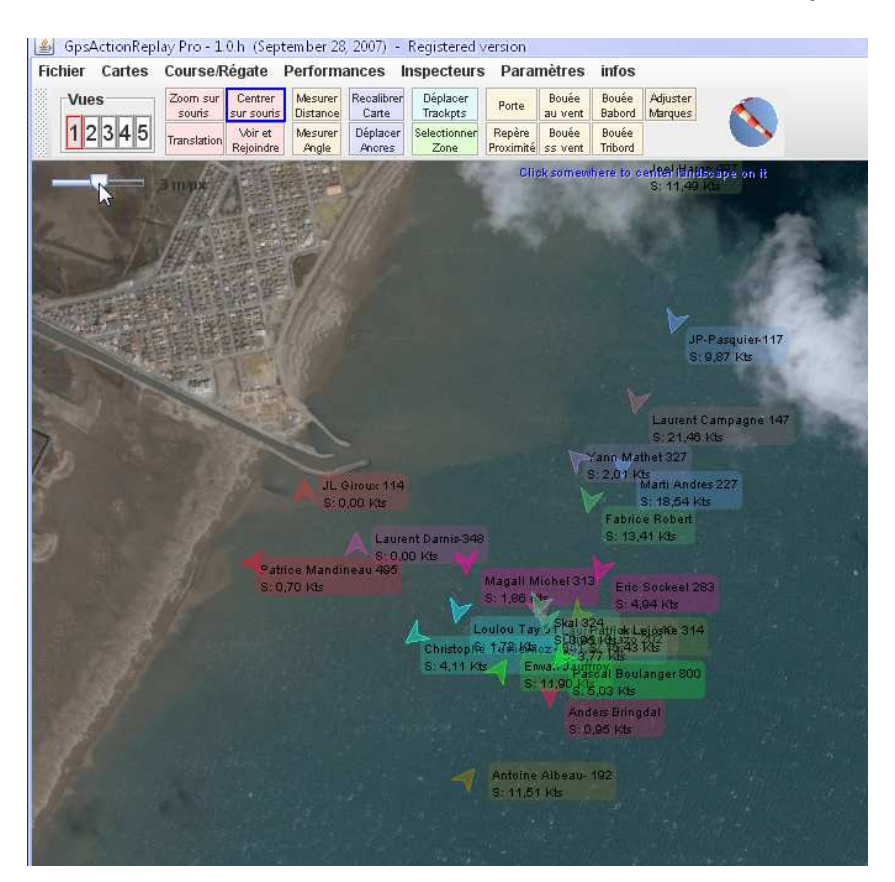

#### • Outils translation

L'outil translation sert à faire glisser la fenêtre replay pour visualiser une partie cachée.

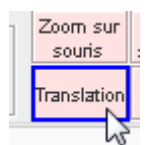

Pour faire glisser l'image, il suffit de cliquer dans la vue de de faire glisser la souris.

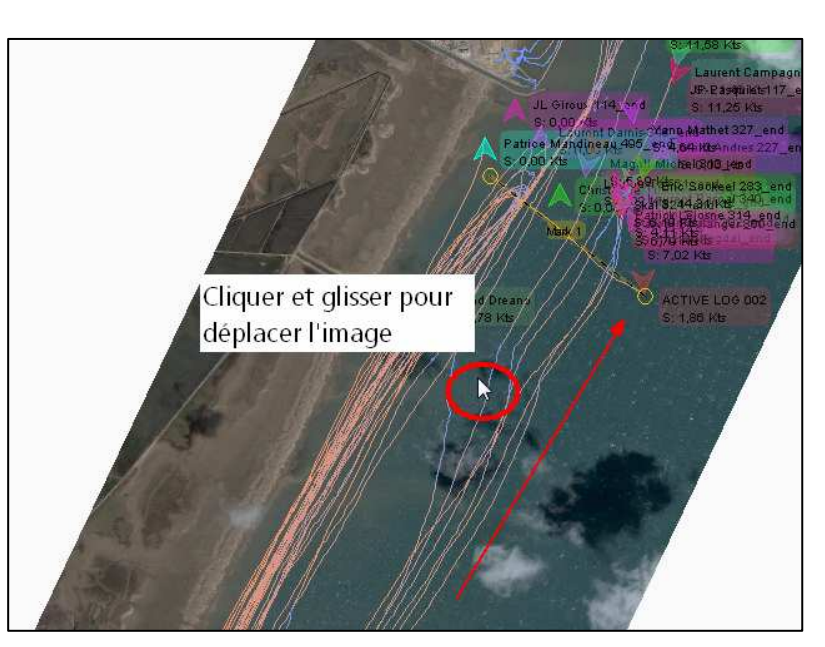

#### • Couper une trace

Avant d'organiser la régate, il va falloir optimiser toutes les traces, c'est-à-dire les réduire temporellement pour qu'elles ne fassent que la durée de la manche.

Pour cela, on va se servir de réglage temporel pour localiser le moment opportun du départ, puis supprimer la partie antérieure au départ, à l'aide de l'outil « **Supprimer avant** ».

En déplaçant le curseur de l'outil temporel, on voit très bien les petits triangles se déplacer sur la vue replay.

Il suffit de repérer à quelle heure a été donné le départ.

F1667

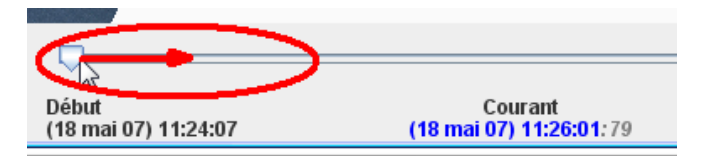

Sachant que le départ a été donné vers 11h30, il va alors falloir amputer les traces de la période antérieure au départ et ne garder que la manche + une trentaine de 30 secondes avant le départ.

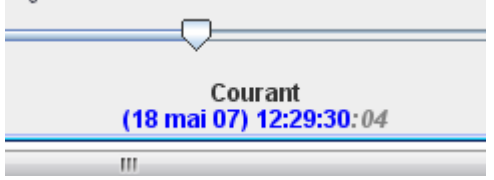

On règle donc l'échelle temporelle sur 12h29 et 30 secondes. On va maintenant pouvoir couper toutes les traces en même temps.

Pour cela, dans la vue **Trajectoires**, cliquer sur une trace puis, au clavier, presser les touches **CTRL+A** pour sélectionner toutes les traces.

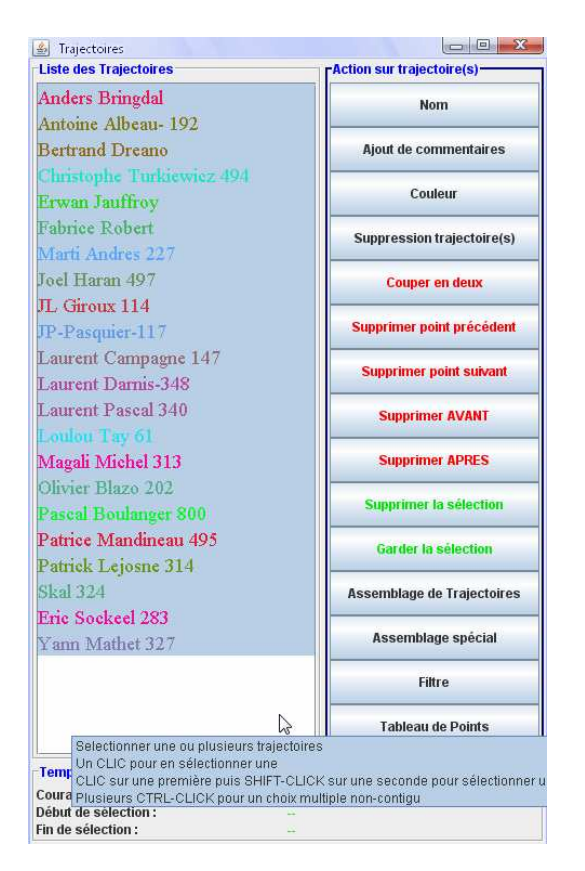

Quand elles sont toutes sélectionnées, cliquer sur le bouton « Supprimer avant ».

## • Poser des marques de parcours

Il va falloir maintenant placer les bouées et les portes du parcours.

Pour le départ, c'est le bateau lièvre qui trace la ligne. Comme il a toujours à peu près la même trajectoire, on va se servir d'une trace de l'autre manche pour matérialiser la ligne de départ.

## **@SFORDIA**

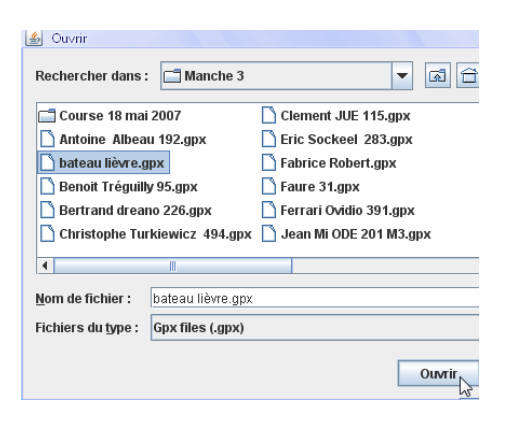

La trace du bateau lièvre.

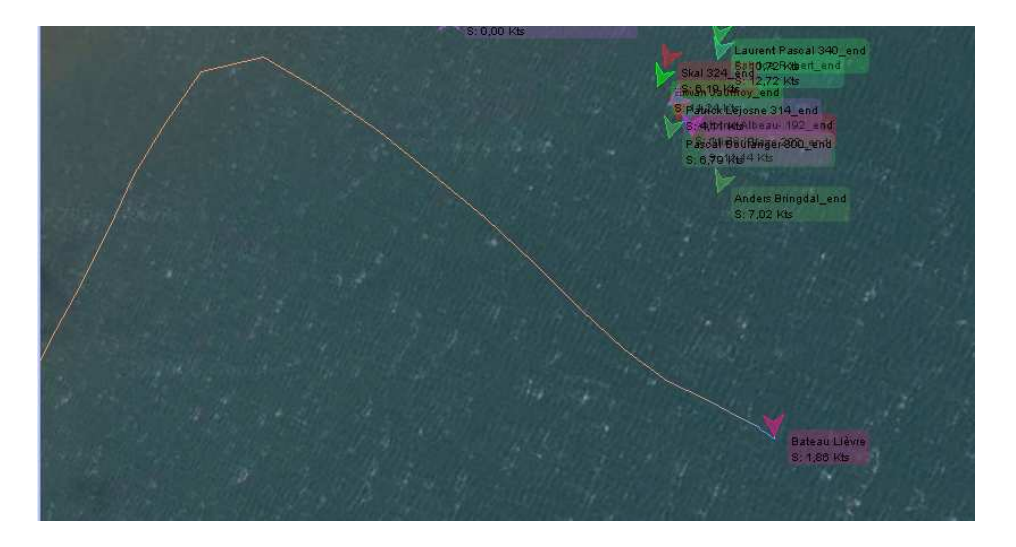

## • Placer une porte

A l'aide de cette trace, on va pouvoir placer la porte qui va servir de départ

Cliquer sur le bouton **Porte** :

Dans la vue Replay, placer le curseur à l'extrémité de la ligne de départ.

Porte

Puis **sans relâcher le clic**, tirer la ligne jusqu'à l'autre extrémité de la ligne, en restant parallèle à la trace du bateau lièvre. Relâcher le clic, la marque de départ est posée. La porte est un peu plus longue que la trace du bateau lièvre, en raison du nombre des riders qui partent le long de la plage. Avec **GPSAR Pro**, si un coureur de coupe pas la ligne d'une marque, ses données ne seront pas prises en compte.

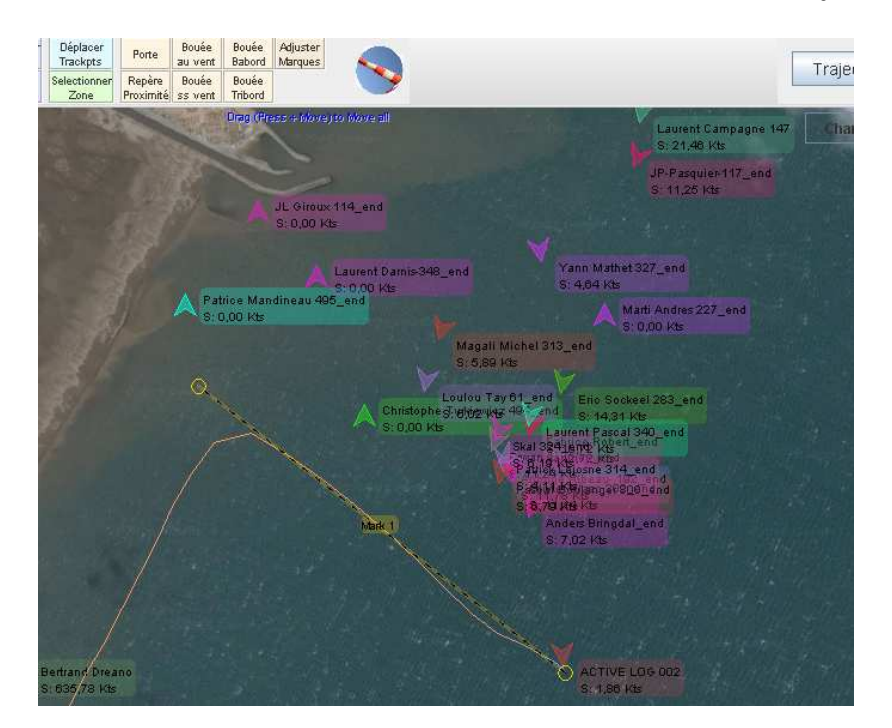

## • Placer une bouée

Il faut maintenant poser la bouée n°1.

Pour cela, il faut faire apparaître quelques traces pour localiser exactement l'emplacement de la bouée. (*à l'aide du menu parameters, vu plus haut*).

Puis à l'aide de l'outil **translation**, on va faire glisser l'image pour pouvoir visualiser l'emplacement de la bouée 1.

C'est donc une bouée tribord qu'il va falloir poser car on passe à la droite de la bouée n°1. Donc, choisir **bouée tribord** dans la sélection des marques de parcours, puis poser la marque à l'endroit le plus sensé. Pour poser la bouée, agrandir la vue pour que sa position soit précise.

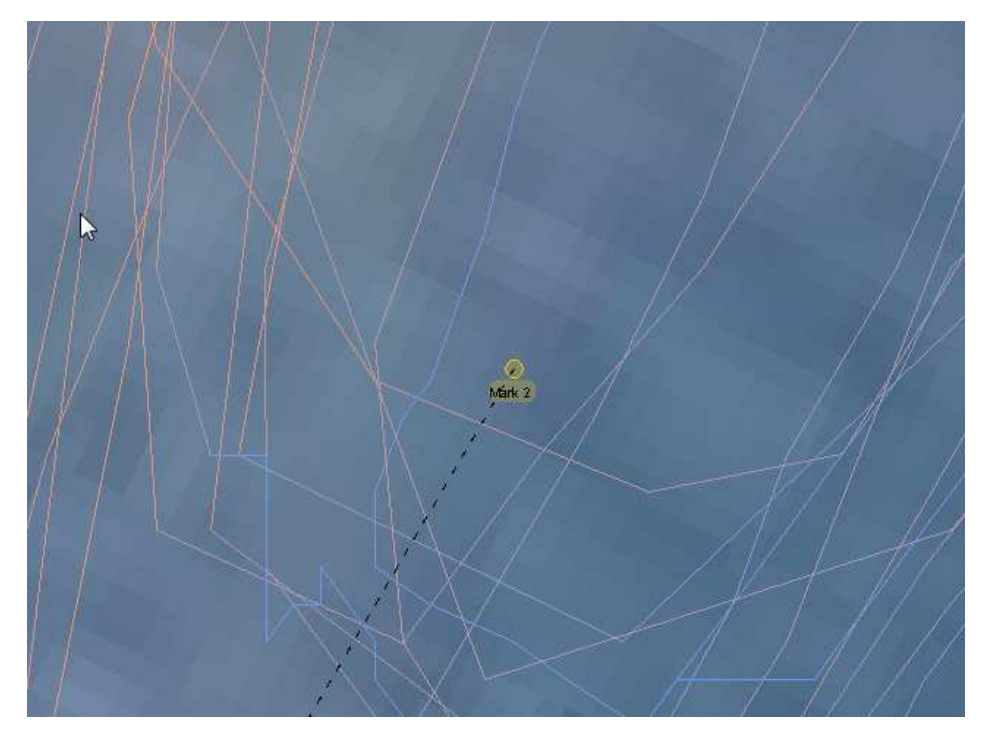

F1667

De la même manière, poser la bouée n°2 (bouée bâbord)

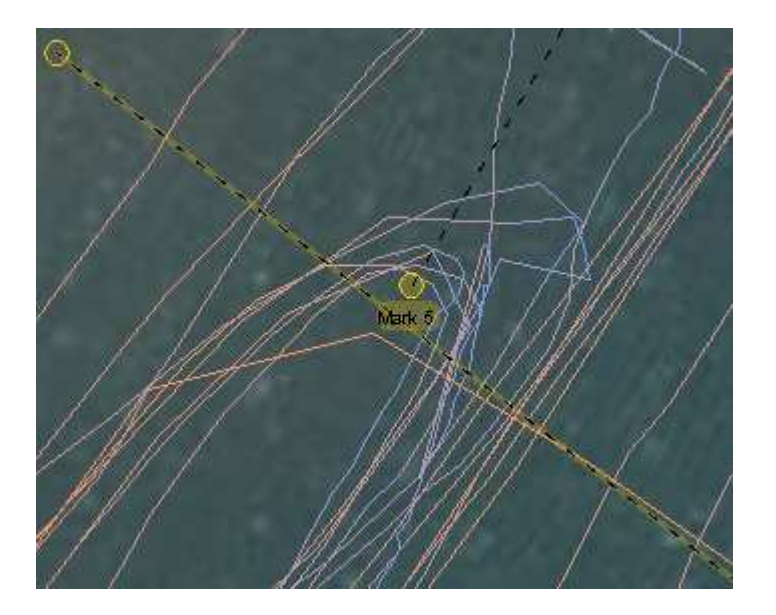

Il ne reste plus qu'à matérialiser la ligne d'arrivée pour terminer le parcours.

Pour cela, à l'aide des traces, on repère l'endroit ou elles sont le plus resserrées.

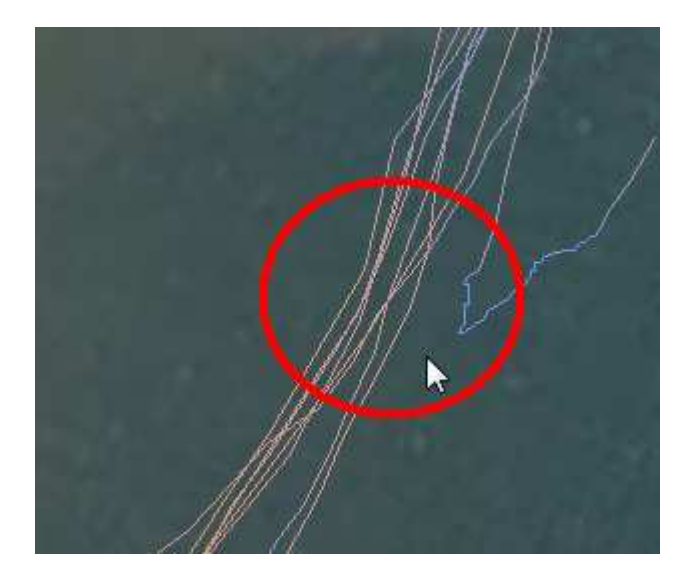

Puis on pose la porte à cet endroit.

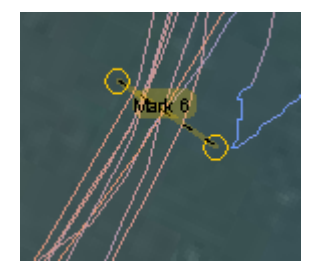

## • Définir une régate

Il faut maintenant indiquer à GPSAR, dans quel ordre les riders doivent passer les marques de parcours.

A l'aide du menu Course/régate, sélectionner le menu Définir une régate.

F1667

**Tuto GPSAR Pro V1** 

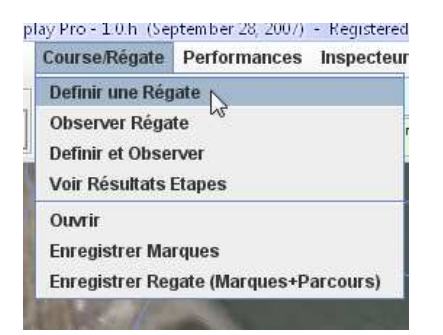

Dans la fenêtre qui s'ouvre, apparaissent les marques de parcours que l'on a définies.

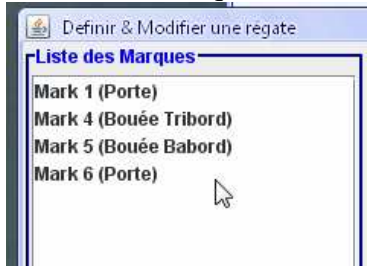

Pour indiquer le parcours, il suffit de cliquer sur les marques et de valider chaque étape par Ajouter Etape(s) depuis Marque...

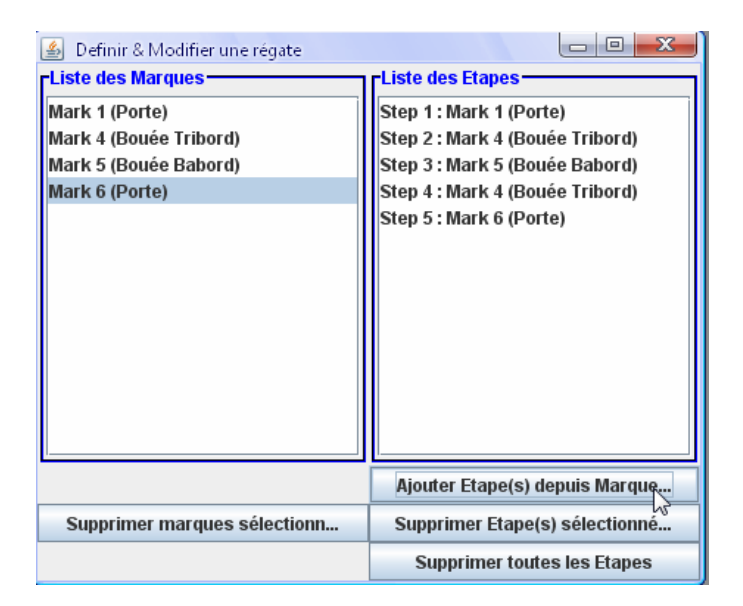

Ainsi, le parcours part par la porte 1, descend à la bouée tribord, remonte à la bouée bâbord, redescend à la tribord, pour finir enfin à la porte 2.

## • Observer une régate

Dès lors, l'outil régate est opérationnel. Pour le vérifier, il suffit d'ouvrir la fenêtre « **Observer une régate** ».

| 실 Obser | ver Régate            | 1 Contraction |              |                    |
|---------|-----------------------|---------------|--------------|--------------------|
| Rang    | Nom                   | Etape         | Durée        | Retard à la marque |
| 1       | Bertrand Dreano 226   | Pas démarré   | 00:00:00,000 |                    |
| 2       | Anders Bringdal       | Pas démarré   | 00:00:00,000 |                    |
| 3       | Fabrice ROBERT        | Pas démarré   | 00:00:00,000 |                    |
| 4       | Antoine Albeau 192    | Pas démarré   | 00:00:00,000 |                    |
| 5       | Pascal Boulanger 800  | Pas démarré   | 00:00:00,000 |                    |
| 6       | Laurent PASCAL 340    | Pas démarré   | 00:00:00,000 |                    |
| 7       | Olivier Blazo 202     | Pas démarré   | 00:00:00,000 |                    |
| 8       | Erwan Jauffroy 15     | Pas démarré   | 00:00:00,000 |                    |
| 9       | Patrick-LEJOSNE 314   | Pas démarré   | 00:00:00,000 |                    |
| 10      | Skal 324              | Pas démarré   | 00:00:00,000 |                    |
| 11      | Loulou Tay 61         | Pas démarré   | 00:00:00,000 |                    |
| 12      | Christophe Turkiewicz | Pas démarré   | 00:00:00,000 |                    |
| 13      | Magali Michel 313     | Pas démarré   | 00:00:00,000 |                    |
| 14      | Eric Sockeel 283      | Pas démarré   | 00:00:00,000 |                    |
| 15      | Patrice Mandineau 495 | Pas démarré   | 00:00:00,000 |                    |
| 16      | Clément JUE 115       | Pas démarré   | 00:00:00,000 |                    |
| 17      | Laurent Darnis-348    | Pas démarré   | 00:00:00,000 |                    |
| 18      | Marti Andres 227      | Pas démarré   | 00:00:00,000 |                    |
| 19      | Yann Mathet 327       | Pas démarré   | 00:00:00,000 |                    |
| 20      | JP-Pasquier-117       | Pas démarré   | 00:00:00,000 |                    |
| 21      | JL GIROUX 114         | Pas démarré   | 00:00:00,000 |                    |
| 22      | Joel HARAN 497        | Pas démarré   | 00:00:00,000 |                    |
| 23      | Laurent CAMPAGNE      | Pas démarré   | 00:00:00,000 |                    |
|         |                       |               |              |                    |

Sur l'illustration ci-dessus, aucun coureur n'a encore passé la ligne, la régate n'a pas démarré.

## • Faire un replay

A l'aide des commandes « **Replay** », on va pouvoir lancer la régate et analyser très précisément l'évolution de chaque concurrent.

## • Les commandes replay et l'outil Accélération

| Replay |   |   |  |     | Acceleration |             |
|--------|---|---|--|-----|--------------|-------------|
|        | ► | Ш |  | [4∢ | 144          | <b>v</b> x1 |

Les commandes Replay servent à faire démarre la régate, à avancer et reculer, se positionner au début ou à la fin de la course.

Le menu « Accélération » permet de donner un coefficient multiplicateur au temps.

## • La commande Synchro

La commande « **synchro** » permet de faire avancer ou de revenir en arrière sur une action de la régate, en actionnant le curseur, ceci de manière extrêmement précise (de l'ordre du centième de seconde). Plus le curseur sera déplacé vers la droite ou la gauche, plus la régate défilera rapidement.

La case à cocher « **Synchro** » sert à lire des traces qui n'auraient pas été réalisées en même temps (à des jours, des mois ou des années d'écart).

| <b>_</b> | $\bigtriangledown$            |                                    |
|----------|-------------------------------|------------------------------------|
| Synchro  | Début<br>(18 mai 07) 12:29:23 | Courant<br>(18 mai 07) 12:29:23:00 |

Quand on coche la case « **Synchro** », la légende de l'échelle temporaire calendaire se substitue par un chronomètre. Ainsi, on pourra charger 2 traces de navigation effectuée à 2 mois d'intervalle par exemple (*Régate virtuelle*)

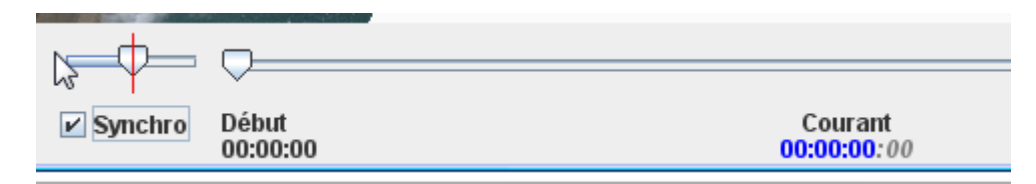

## • Analyse d'une régate

Lors de l'analyse, on voit que c'est Anders Bringdal qui franchit en premier la ligne de départ, et les temps de retard des poursuivants.

| <u>م</u> | Observer Régate 🛛 🔓      |             |              | - 0 <b>X</b>  |
|----------|--------------------------|-------------|--------------|---------------|
| Ra       | . Nom                    | Etape       | Durée        | Retard à la m |
| 1        | Anders Bringdal_end      | Step 1      | 00:00:08,091 | -00:00:00,000 |
| 2        | Olivier Blazo 202_end    | Step 1      | 00:00:08,091 | +00:00:03,629 |
| 3        | Antoine Albeau- 192_end  | Step 1      | 00:00:08,091 | +00:00:04,372 |
| 4        | Fabrice Robert_end       | Step 1      | 00:00:08,091 | +00:00:07,384 |
| 5        | Laurent Pascal 340_end   | Step 1      | 00:00:08,091 | +00:00:11,249 |
| 6        | Pascal Boulanger 800_end | Pas démarré | 00:00:08,091 |               |
| 7        | Enwon Jouffroy and       | Pac dámarrá | 00.00.00     |               |

A la bouée n°1, Bringdal n'a que 3,6 secondes de retard, Boulanger passe la bouée 40 secondes après Albeau. Le quatrième a déjà 1,12 mn de retard sur le leader.

| 실 Obser | ver Régate           |          |              |               | L | A  |
|---------|----------------------|----------|--------------|---------------|---|----|
| Rang    | Nom                  | Etape    | Durée        | Retard à la   | Γ |    |
| 1       | Antoine Albeau 192   | Step 2 🔪 | 00:10:25,743 | -00:00:00,000 | ŀ |    |
| 2       | Anders Bringdal      | Step 2   | 00:10:25,743 | +00:00:03,162 | L | Su |
| 3       | Pascal Boulanger 800 | Step 2   | 00:10:25,743 | +00:00:40,094 | Ľ |    |
| 4       | Olivier Blazo 202    | Step 2   | 00:10:25,743 | +00:01:12,473 | L |    |
| 5       | Erwan Jauffroy 15    | Step 1 🖌 | 00:10:25,743 | +00:00:10,784 | L | Su |
| 6       | Loulou Tay 61 🛛 🔪    | Step 1   | 00:10:25,743 | +00:00:26,291 | H |    |
| 7       | JL GIROUX 114        | Stop     | 00:10:25,743 | +00:01:13,174 | L | S  |
| 8       | Bertrand Dreano 226  | Step 1   | 00:10:25,743 | +00:00:43,262 | L |    |
| 9       | Patrick-LEJOSNE 314  | Step 1   | 00:10:25,743 | +00:00:11,552 | ╞ |    |
|         |                      |          |              |               | _ |    |

| 🛃 Observer Régate 📃 📼 💌 |                      |        |                |                 |  |  |
|-------------------------|----------------------|--------|----------------|-----------------|--|--|
| Rang                    | Nom                  | Etape  | Durée          | Retard à la mar |  |  |
| 1                       | Antoine Albeau 192   | Step 1 | 00:07:44,585   | -00:00:00,000   |  |  |
| 2                       | Anders Bringdal      | Step 1 | 00:07:44,585   | -00:00:06,673   |  |  |
| 3                       | Pascal Boulanger 800 | Step 1 | 00:07:44,585   | +00:00:08:029   |  |  |
| 4                       | Olivier Blazo 202    | Step 1 | 00:07:44,585 🧲 | -00:00:02,647   |  |  |
| 5 3                     | Erwan Jauffroy 15    | Step 1 | 00:07:44,585   | +00:00:10,784   |  |  |
| 6                       | Loulou Tay 61        | Step 1 | 00:07:44,585   | +00:00:26,291   |  |  |
| 7                       | Patrick-LEJOSNE 314  | Step 1 | 00:07:44,585   | +00:00:11,552   |  |  |
| 8                       | Bertrand Dreano 226  | Step 1 | 00:07:44,585   | +00:00:43,262   |  |  |
| a                       | 0.000000000          |        | 00.07.44.505   | 00.01.10.171    |  |  |

## **IMPORTANT**

On remarquera que le classement « retard à la marque » n'est pas établi dans un ordre logique, et que parfois, des valeurs s'affichent en négatif.

La raison en est la suivante : le logiciel calcule en temps réel, la distance qu'il reste entre le coureur **et** la prochaine marque du parcours. Si infime soit-elle, et invisible à l'œil nu sur un parcours d'une dizaine de kilomètre, quelques millimètres suffisent pour que cette distance soit prise en considération et que le logiciel affiche des valeurs classées en fonction du passage du coureur à la prochaine marque. Donc si un coureur a passé la marque en 2éme position mais qu'au cours du bord suivant, il dépasse le premier, sa valeur s'affiche en négatif.

A chaque marque, un nouveau classement est établi.

## • Fenêtre Résultat étapes

Enfin, on peut également obtenir un résultat de chaque étape (*step*) de la manche, qui indique le temps, la distance parcourue et la moyenne de l'étape.

| 실 Voir Résultats Etapes | s            |              |              |               |  |  |
|-------------------------|--------------|--------------|--------------|---------------|--|--|
| Nom                     | Step 1-2     | Step 2-3     | Step 3-4     | Step 4-5      |  |  |
| Antoine Albeau 192      | 00:09:03,823 | 00:09:19,247 | 00:09:01,566 | 00:10:30,240  |  |  |
|                         | 7,903 Km     | 8,048 Km     | 8,067 Km     | 8,579 Km      |  |  |
|                         | 28,25 knots  | 27,97 knots  | 28,95 knots  | 26,46 knots   |  |  |
| Anders Bringdal         | 00:09:13,658 | 00:09:14,407 | 00:08:55,172 | 00:11:03,297  |  |  |
|                         | 7,876 Km     | 8,020 Km     | 8,061 Km     | 8,561 Km      |  |  |
|                         | 27,65 knots  | 28,12 knots  | 29,28 knots  | 25,09 knots   |  |  |
| Pascal Boulanger 800    | 00:09:35,888 | 00:10:18,668 | 00:09:40,891 | 00:11:15,133  |  |  |
|                         | 7,855 Km     | 8,030 Km     | 8,057 Km     | 8,580 Km      |  |  |
|                         | 26,51 knots  | 25,23 knots  | 26,96 knots  | 24,70 knots   |  |  |
| Loulou Tay 61           | 00:10:09,682 | 00:11:18,261 | 00:10:06,600 | 00:11:36,448  |  |  |
|                         | 7,892 Km     | 8,024 Km     | 8,063 Km     | 8,530 Km      |  |  |
|                         | 25,16 knots  | 22,99 knots  | 25,84 knots  | 23,81 knots   |  |  |
| Erwan Jauffroy 15       | 00:10:16,567 | 00:10:56,596 | 00:09:45,037 | 00:11:37,226  |  |  |
|                         | 7,893 Km     | 8,068 Km     | 8,055 Km     | 8,586 Km      |  |  |
|                         | 24,88 knots  | 23,89 knots  | 26,76 knots  | 23,94 knots   |  |  |
| Olivier Blazo 202       | 00:10:18,943 | 00:11:31,319 | 00:10:05,203 | 00:12:21,689  |  |  |
|                         | 7,874 Km     | 8,026 Km     | 8,050 Km     | 8,558 Km      |  |  |
|                         | 24,73 knots  | 22,57 knots  | 25,86 knots  | 22,43 knots - |  |  |
| JL GIROUX 114           | 00:10:20,739 | 00:14:50,031 | 00:14:44,966 | 00:12:41,259  |  |  |

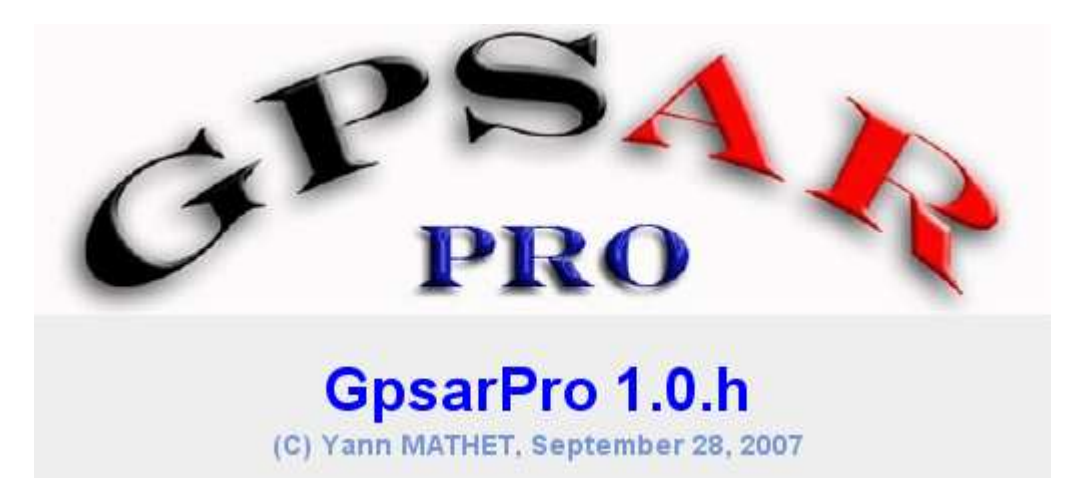